# D. MALIK

#### Statistiques

Statistiques à 1 variable Statistiques à 2 variables Régression Linéaire

# La calculatrice TI-82 Stats.fr

Daniel MALIK

Lycée La Ramée

17 Mai 2008

V 0.9.3.1

▲□▶ ▲圖▶ ▲臣▶ ★臣▶ ―臣 …の�?

# D. MALIK

# Plan

▲□▶ ▲圖▶ ▲臣▶ ★臣▶ ―臣 …の�?

# Statistiques

Statistiques à 1 variable Statistiques à 2 variables Régression Linéaire

# 1 Statistiques

Statistiques à 1 variable Statistiques à 2 variables Régression Linéaire

D. MALIK

#### Statistiques

#### Statistiques à 1 variable

Statistiques à 2 variables Régression

Linéaire

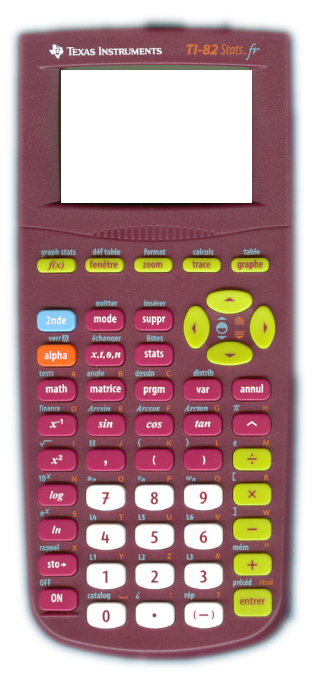

# STATISTIQUES A 1 VARIABLE

Objectif : Obtenir les grandeurs statistiques courantes d'une série pondérée à 1 variable.

◆□▶ ◆□▶ ◆臣▶ ◆臣▶ 臣 のへ⊙

D. MALIK

#### Statistiques

#### Statistiques à 1 variable

Statistiques à 2 variables Régression

Linéaire

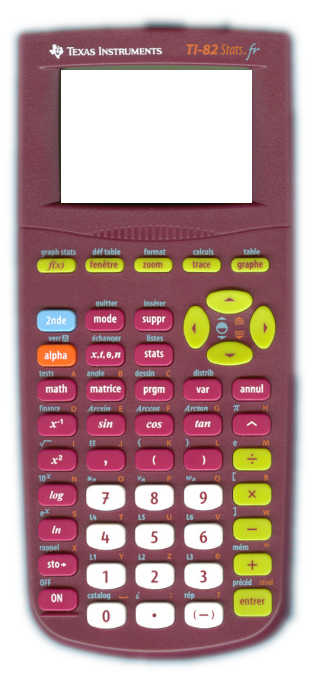

Soit à calculer les grandeurs statistiques d'une série. On mesure le diamètre (en millimètres), d'une pièce après son usinage.

On a obtenu le résultat suivant qui donne le nombre de pièces selon le diamètre.

D. MALIK

#### Statistiques

#### Statistiques à 1 variable

Statistiques à 2 variables Régression Linéaire

graphe f(x)fenêtre zoom trace mode suppr alpha x.1.0.n stats math matrice prgm annul sin cos tan 8 9 log 7 In 4 5 6 sto+ 2 3 précéd 0

TEXAS INSTRUMENTS

On a obtenu :

| Diamètre      | Nombre de                       |
|---------------|---------------------------------|
| $(x_i)$ en mm | pièces ( <i>n<sub>i</sub></i> ) |
| 30,23         | 8                               |
| 30,24         | 12                              |
| 30,25         | 14                              |
| 30,26         | 22                              |
| 30,27         | 25                              |
| 30,28         | 17                              |
| 30,29         | 12                              |
| 30,30         | 10                              |

<□▶ <□▶ < □▶ < □▶ < □▶ < □ > ○ < ○

D. MALIK

#### Statistiques

#### Statistiques à 1 variable

Statistiques à 2 variables Régression Linéaire

trace graphe f(x)mode suppr alpha x.1.0.n stats prgm annul math matrice var sin cos tan x2 log 7 8 9 In 5 sto+ 3 récéd

TEXAS INSTRUMENTS

On a obtenu :

| Diamètre      | Nombre de                       |
|---------------|---------------------------------|
| $(x_i)$ en mm | pièces ( <i>n<sub>i</sub></i> ) |
| 30,23         | 8                               |
| 30,24         | 12                              |
| 30,25         | 14                              |
| 30,26         | 22                              |
| 30,27         | 25                              |
| 30,28         | 17                              |
| 30,29         | 12                              |
| 30,30         | 10                              |

Qu'il faut maintenant entrer dans la calculatrice

D. MALIK

#### Statistiques

#### Statistiques à 1 variable

Statistiques à 2 variables Régression

Linéaire

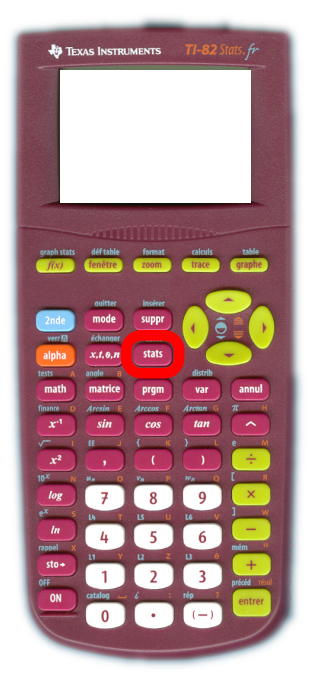

Pour cela on entre dans le module de statistique avec la touche (stats).

▲□▶ ▲□▶ ▲□▶ ▲□▶ ▲□ ● ● ●

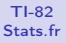

#### Statistiques

#### Statistiques à 1 variable

Statistiques à 2 variables Régression

Regression Linéaire

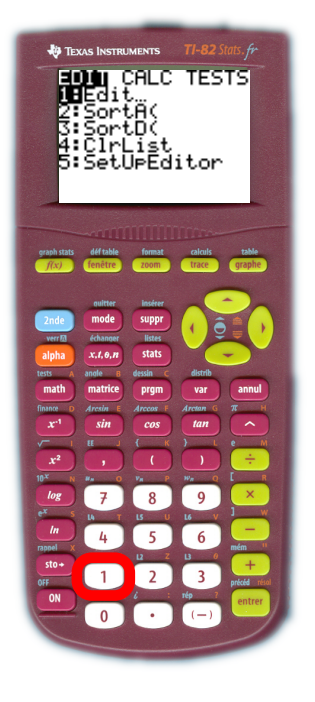

On édite le tableau en restant dans l'onglet EDIT puis avec 1 Edit En appuyant

◆□▶ ◆□▶ ★□▶ ★□▶ □ のQ@

• soit sur la touche 1

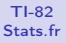

#### Statistiques

#### Statistiques à 1 variable

Statistiques à 2 variables Régression

Regression Linéaire

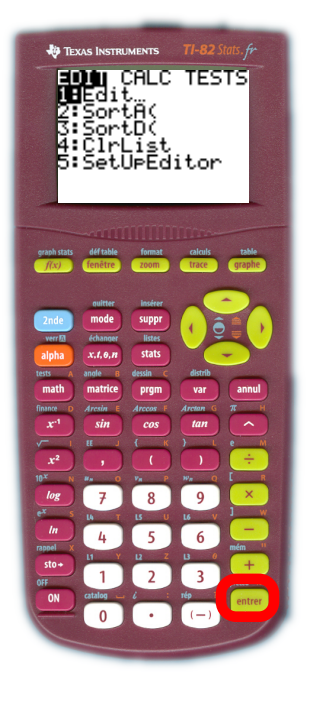

On édite le tableau en restant dans l'onglet EDIT puis avec 1 Edit En appuyant

- soit sur la touche 1
- soit la touche (entrer) car le curseur est déjà sur le 1

▲□▶ ▲圖▶ ▲臣▶ ▲臣▶ 三臣 - のへで

D. MALIK

#### Statistiques

### Statistiques à 1 variable

Statistiques à 2 variables Régression

Linéaire

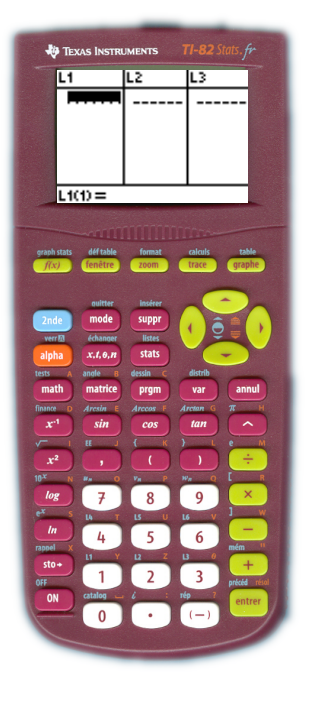

On entre les données colonne par colonne :

- Dans L<sub>1</sub> les valeurs de la variable.
- Dans L<sub>2</sub> les effectifs.

D. MALIK

#### Statistiques

#### Statistiques à 1 variable

Statistiques à 2 variables Régression

Linéaire

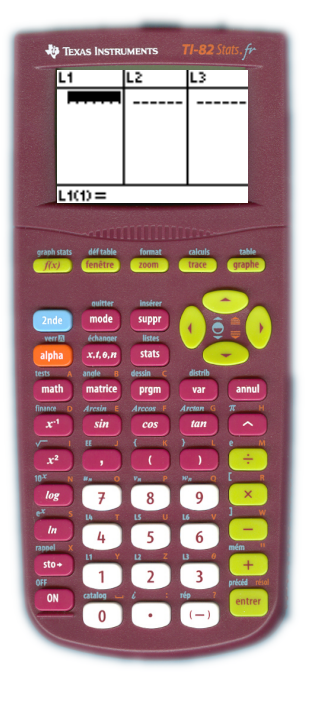

On entre les données colonne par colonne :

- Dans L<sub>1</sub> les valeurs de la variable.
- Dans L<sub>2</sub> les effectifs.

Vous pouvez noter que cela peut être dans n'importe quelles autres colonnes, mais il faut bien noter dans lesquelles.

D. MALIK

#### Statistiques

### Statistiques à 1 variable

Statistiques à 2 variables Régression

Linéaire

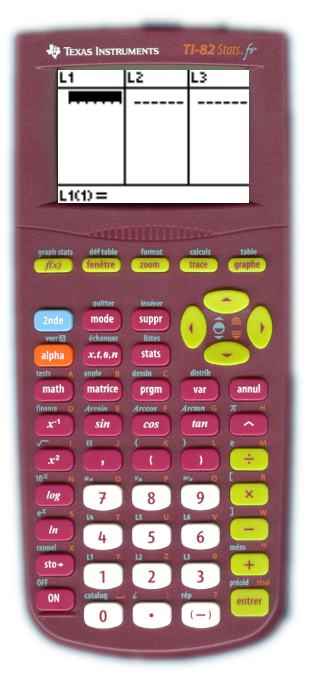

On entre les données colonne par colonne :

- Dans L<sub>1</sub> les valeurs de la variable.
- Dans L<sub>2</sub> les effectifs.

on valide le nombre que l'on tape avec (entrer), et le curseur passe à la ligne suivante

D. MALIK

#### Statistiques

### Statistiques à 1 variable

Statistiques à 2 variables Régression

Linéaire

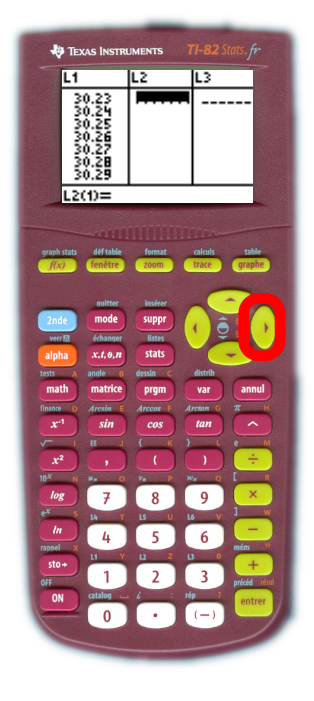

On remplit totalement la colonne L<sub>1</sub>. On passe à la colonne L<sub>2</sub> avec ▶ pour obtenir l'écran que vous voyez.

D. MALIK

#### Statistiques

# Statistiques à 1 variable

Statistiques à 2 variables Régression Linéaire

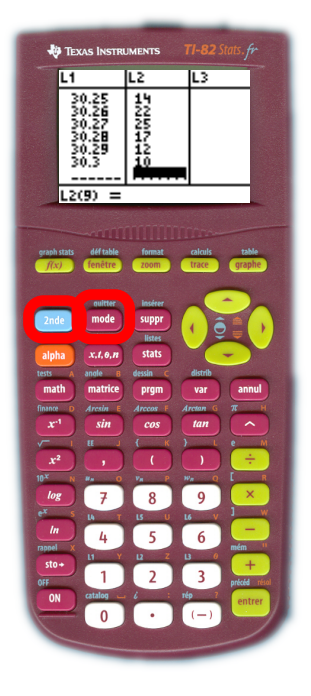

On remplit la deuxième colonne. Et pour terminer, on peut quitter ce module avec 2nde [quitter].

D. MALIK

#### Statistiques

#### Statistiques à 1 variable

Statistiques à 2 variables Régression

Linéaire

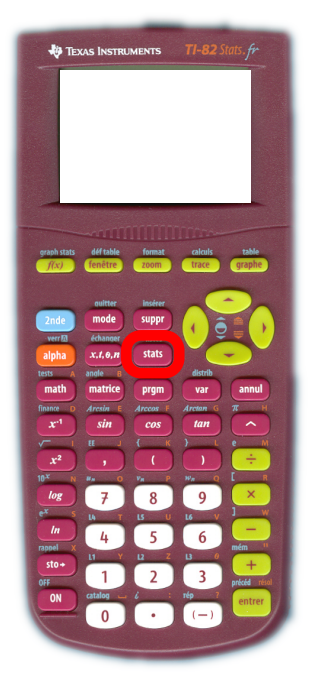

# On retourne dans le module de statistiques avec la touche (stats).

▲□▶ ▲圖▶ ▲臣▶ ★臣▶ ―臣 …の�?

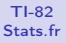

#### Statistiques

#### Statistiques à 1 variable

Statistiques à 2 variables Régression

Linéaire

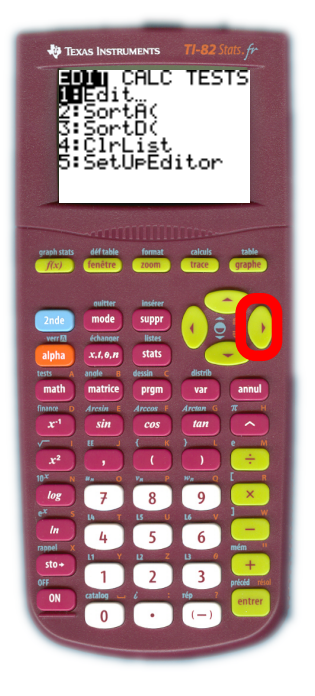

# Mais cette fois on entre dans l'onglet CALC avec $\blacktriangleright$

D. MALIK

#### Statistiques

#### Statistiques à 1 variable

Statistiques à 2 variables

Régression Linéaire

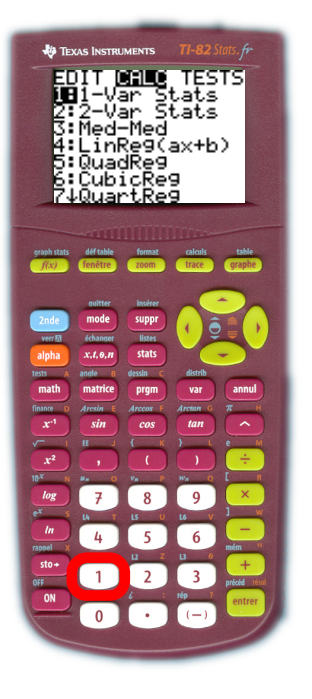

# puis on choisit 1:Stats 1-Var

- soit avec la touche 1.
- soit avec la touche entrer car le curseur est déjà positionné sur 1 :

D. MALIK

#### Statistiques

Statistiques à 1 variable

Statistiques à 2 variables Régression

Linéaire

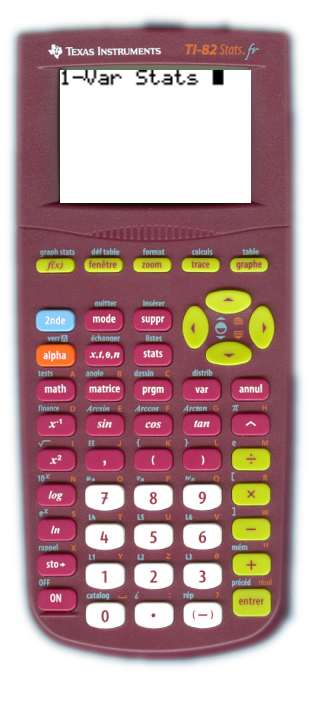

La touche précédente nous fait quitter le module de statistique pour retrouver le module de l'éditeur courant (celui où on a l'habitude de faire tous les calculs) Cet écran affiche Stats 1-Var Il suffit de lui donner les références des colonnes où sont entrées les données.

・ロト ・ 日 ・ ・ 日 ・ ・ 日 ・ ・ つ へ ()

D. MALIK

#### Statistiques

Statistiques à 1 variable

Statistiques à 2 variables Régression

Régression Linéaire

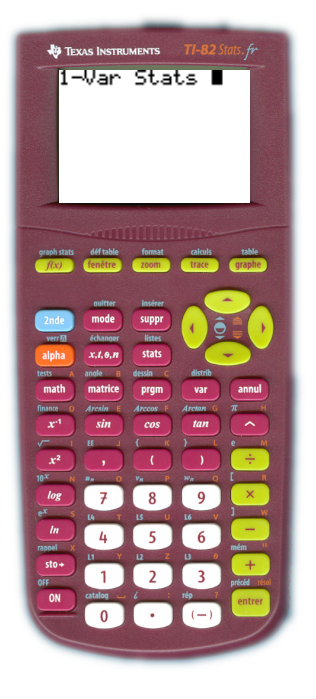

On entre d'abord la référence de la colonne où sont entrées les données de la Variable (L<sub>1</sub> pour nous)

D. MALIK

#### Statistiques

Statistiques à 1 variable

Statistiques à 2 variables Régression Linéaire

1-Var Stats mode suppr x.1.0.n stats alpha annul math matrice prgm var sin cos tan ~ xi 8 q sto+

TEXAS INSTRUMENTS 71-82 Stats. Fr

On entre d'abord la référence de la colonne où sont entrées les données de la Variable  $(L_1 \text{ pour nous})$ Pour cela les touches (2nde) [L1] (voir le L<sub>1</sub> en bleu).

▲□▶ ▲□▶ ▲□▶ ▲□▶ ▲□ ● ● ●

D. MALIK

#### Statistiques

#### Statistiques à 1 variable

Statistiques à 2 variables Régression

Linéaire

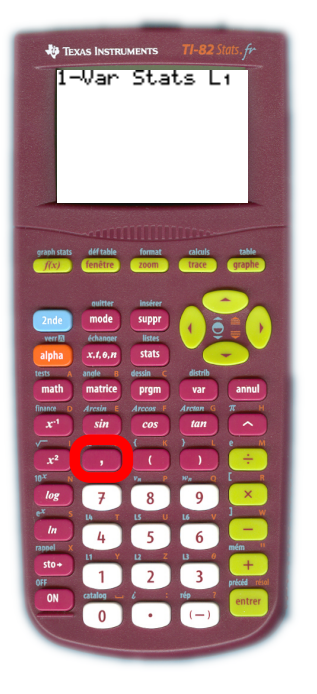

# Puis virgule (touche ,)

◆□▶ ◆□▶ ◆臣▶ ◆臣▶ 三臣 - のへで

D. MALIK

#### Statistiques

#### Statistiques à 1 variable

Statistiques à 2 variables Régression

Linéaire

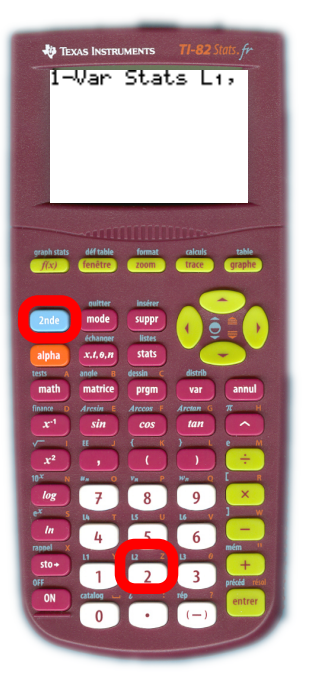

Puis virgule (touche ,) Puis la référence de la colonne qui contient les effectifs (L<sub>2</sub> pour nous). Pour cela les touches (2nde) [L2] (voir le L<sub>2</sub> en bleu).

・ロト ・ 御 ト ・ ヨ ト ・ ヨ ト ・ ヨ ・

D. MALIK

#### Statistiques

#### Statistiques à 1 variable

Statistiques à 2 variables Régression

Linéaire

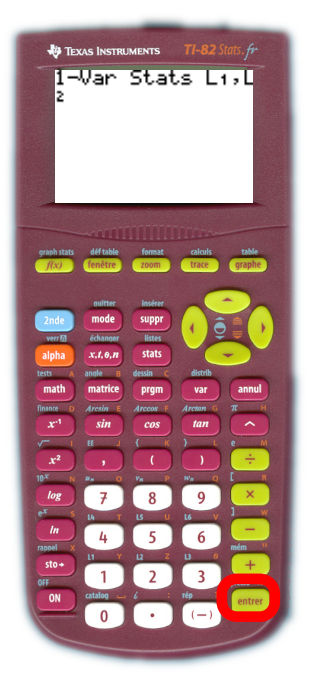

# Et enfin ! C'est terminé avec la touche (entrer) !

▲□▶ ▲圖▶ ▲臣▶ ▲臣▶ ―臣 … 釣�?

D. MALIK

#### Statistiques

#### Statistiques à 1 variable

Statistiques à 2 variables Régression

Linéaire

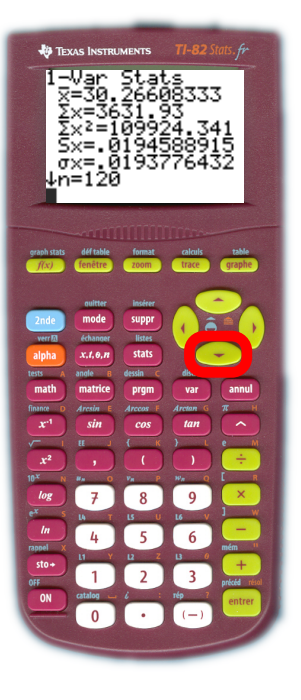

On peut obtenir les grandeurs calculées suivantes en appuyant de 1 à 5 fois sur 💌.

・ロト ・ 理 ト ・ ヨ ト ・ ヨ ト ・ ヨ

D. MALIK

#### Statistiques

Statistiques à 1 variable

Statistiques à 2 variables Régression

Regression Linéaire

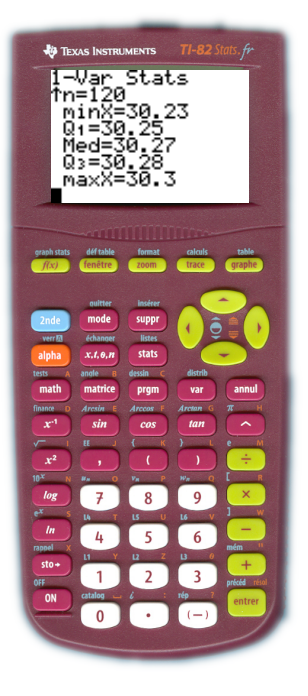

On revient aux valeurs précédentes avec . Maintenant vous savez tout ! Ou presque ... On peut donc lire :

D. MALIK

#### Statistiques

#### Statistiques à 1 variable

Statistiques à 2 variables Régression Linéaire

# La Calculatrice nous a calculé :

| $\bar{x}$ =30.26608333    | la valeur de la moyenne.               |
|---------------------------|----------------------------------------|
| Σx=363193                 | La valeur de la somme des variables    |
|                           | (pondérées par les effectifs).         |
| $\Sigma x^2 = 109924.341$ | La valeur de la somme des carrés       |
|                           | des variables (pondérés)               |
| Sx=.0193776432            | L'écart-type d'échantillon (nous ne    |
|                           | l'utilisons pas)                       |
| $\sigma x$ =.0193776432   | La valeur de l'écart type.             |
| n=120                     | La valeur de l'effectif total (utile à |
|                           | vérifier).                             |
| minX=30.23                | La valeur du minimum de la variable    |
|                           | (utile à vérifier)                     |
| Q <sub>1</sub> =30.25     | La valeur du premier quartile.         |
| Med=30.27                 | La valeur de la médiane.               |
| Q <sub>3</sub> =30.28     | La valeur du troisième quartile.       |
| MaxX=30.3                 | la valeur maximale de la variable      |
|                           |                                        |

# D. MALIK

#### Statistiques

Statistiques à 1 variable Statistiques à 2 variables

Régression Linéaire

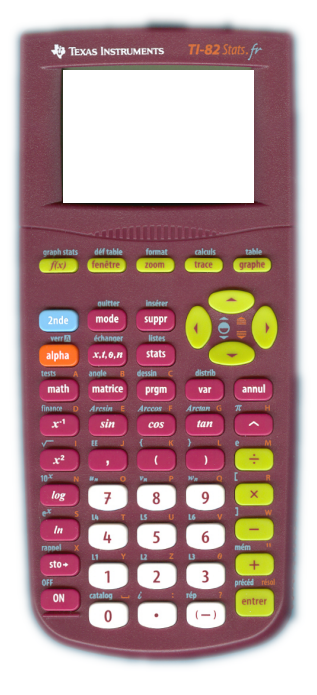

# STATISTIQUES A 2 VARIABLES

Objectif : Obtenir les grandeurs statistiques courantes d'une série à 2 variables, et (ou) l'équation d'une droite d'ajustement.

D. MALIK

#### Statistiques

Statistiques à 1 variable Statistiques à 2 variables

Régression Linéaire

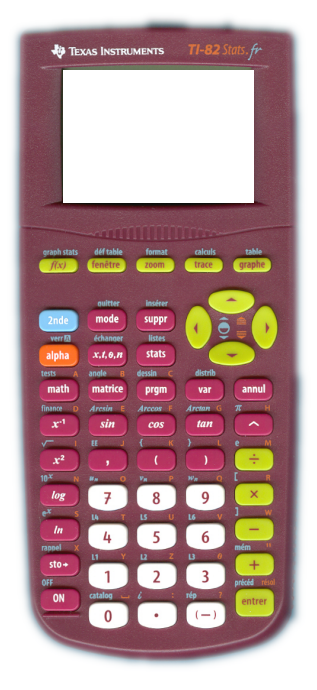

Soit l'exemple suivant (d'après bacES 2007 Pondichéry) : Une entreprise cherche à modéliser la consommation des ménages ! Elle relève les résultats suivants :

|       | Rang de | Consommation |
|-------|---------|--------------|
| Année | l'année | en k€        |
|       | $(x_i)$ | $(y_i)$      |
| 1998  | 1       | 28,5         |
| 2000  | 3       | 35           |
| 2001  | 4       | 52           |
| 2002  | 5       | 70,5         |
| 2004  | 7       | 100,5        |

D. MALIK

#### Statistiques

Statistiques à 1 variable Statistiques à 2 variables

Régression Linéaire

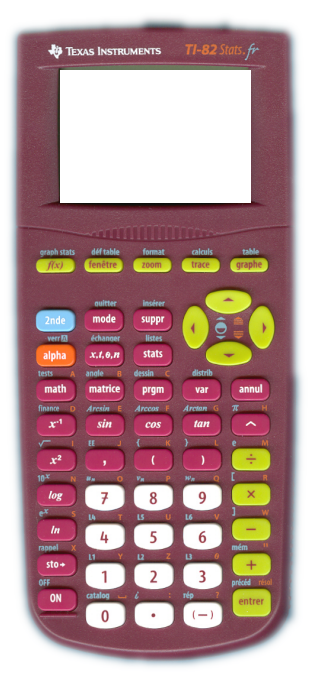

# On entre dans le module de statistiques

<□▶ <□▶ < □▶ < □▶ < □▶ < □ > ○ < ○

# D. MALIK

#### Statistiques

Statistiques à 1 variable Statistiques à 2 variables

Régression Linéaire

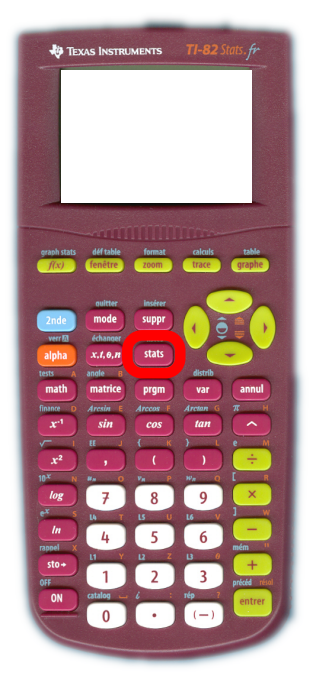

On entre dans le module de statistiques avec la touche (stats)

▲□▶ ▲□▶ ▲□▶ ▲□▶ ▲□ ● ● ●

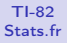

#### Statistiques

Statistiques à 1 variable Statistiques à 2 variables

Régression Linéaire

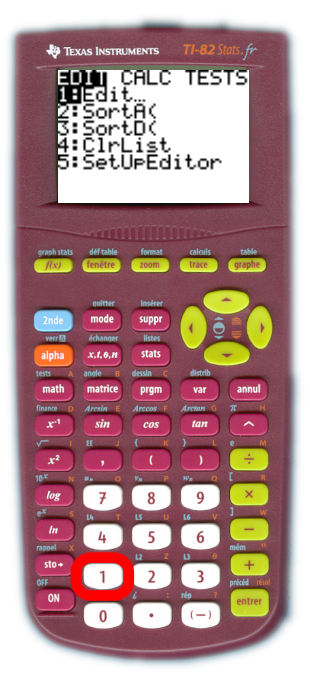

On entre dans le module de statistiques avec la touche (stats) puis 1 pour Edite

▲□▶ ▲圖▶ ▲国▶ ▲国▶ - 国 - のへで

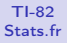

#### Statistiques

Statistiques à 1 variable Statistiques à 2 variables

Régression Linéaire

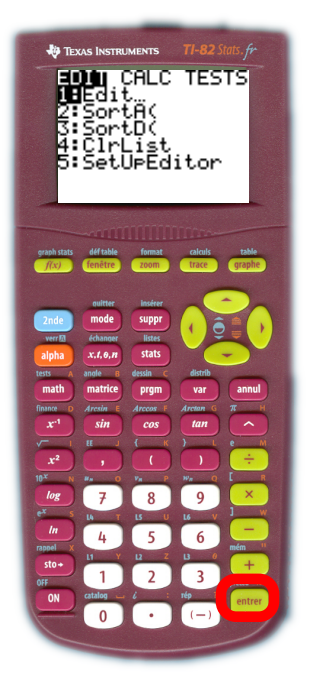

On entre dans le module de statistiques avec la touche (stats) puis 1 pour Edite ou (entrer) pour se retrouver dans le tableau avec les listes.

▲□▶ ▲圖▶ ▲国▶ ▲国▶ - 国 - のへで

# D. MALIK

#### Statistiques

Statistiques à 1 variable Statistiques à 2 variables

Régression Linéaire

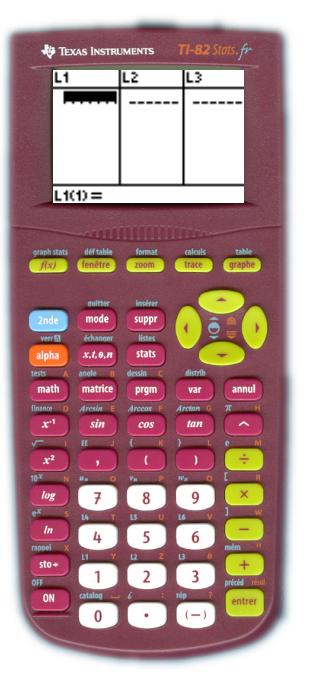

Dans la colonne *L*<sub>1</sub> on entre les *x<sub>i</sub>* (ici le rang de l'année)

▲□▶ ▲圖▶ ▲臣▶ ★臣▶ 三臣 - のへで

# D. MALIK

#### Statistiques

Statistiques à 1 variable Statistiques à 2 variables

Régression Linéaire

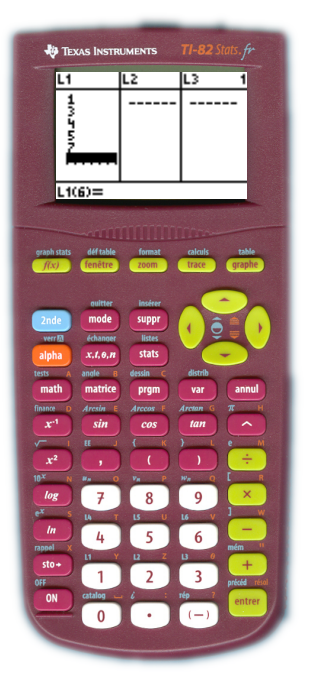

Dans la colonne  $L_1$  on entre les  $x_i$ (ici le rang de l'année) Dans la colonne  $L_2$  on entre les  $y_i$ (ici la consommation)

▲□▶ ▲□▶ ▲□▶ ▲□▶ ▲□ ● ● ●

D. MALIK

#### Statistiques

Statistiques à 1 variable Statistiques à 2 variables

Régression Linéaire

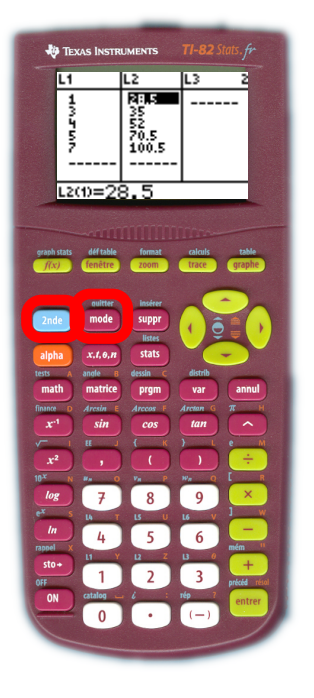

Pour obtenir les coordonnées du point moyen  $G(\bar{x}; \bar{y})$ , ainsi que d'autres grandeurs statistiques On quitte le tableau avec (ande) [quitter].

# D. MALIK

#### Statistiques

Statistiques à 1 variable Statistiques à 2 variables

Régression Linéaire

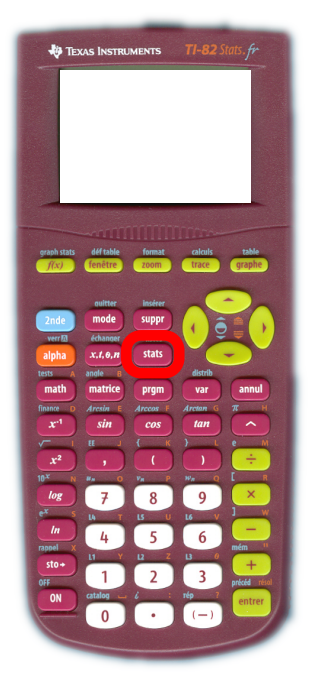

# On retourne dans le module de statistiques avec la touche (stats).

▲□▶ ▲圖▶ ▲臣▶ ★臣▶ 三臣 - のへで

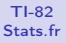

#### Statistiques

Statistiques à 1 variable Statistiques à 2 variables

Régression Linéaire

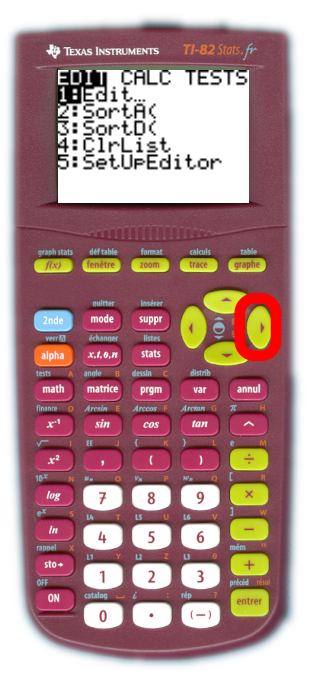

# Et cette fois on entre dans l'onglet CALC avec $\blacktriangleright$

D. MALIK

#### Statistiques

Statistiques à 1 variable Statistiques à 2 variables

Régression Linéaire

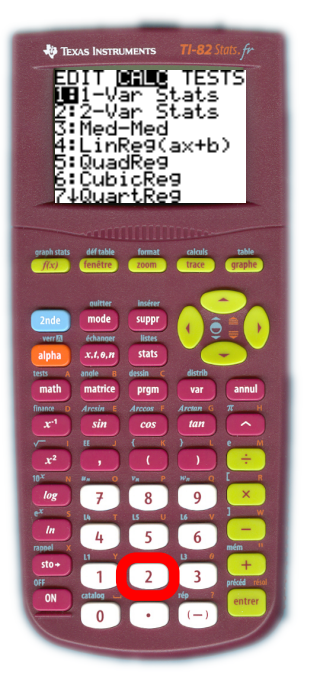

# puis on choisit 2:Stats 2-Var avec la touche $\fbox{2}.$

▲□▶ ▲□▶ ▲□▶ ▲□▶ ▲□ ● ● ●

D. MALIK

#### Statistiques

Statistiques à 1 variable Statistiques à 2 variables

Régression Linéaire

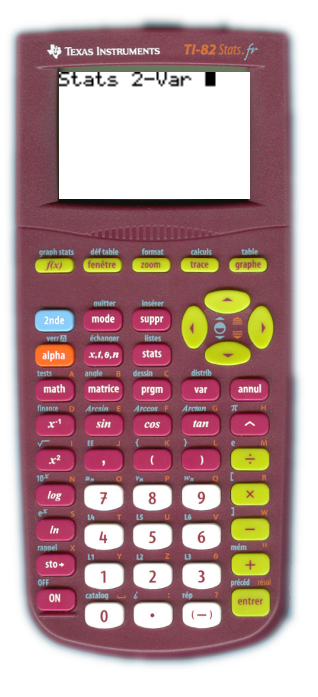

On se retrouve dans l'éditeur courant qui affiche : Stats 2-Var

▲□▶ ▲圖▶ ▲臣▶ ★臣▶ 三臣 - のへで

D. MALIK

#### Statistiques

Statistiques à 1 variable Statistiques à 2 variables

Régression Linéaire

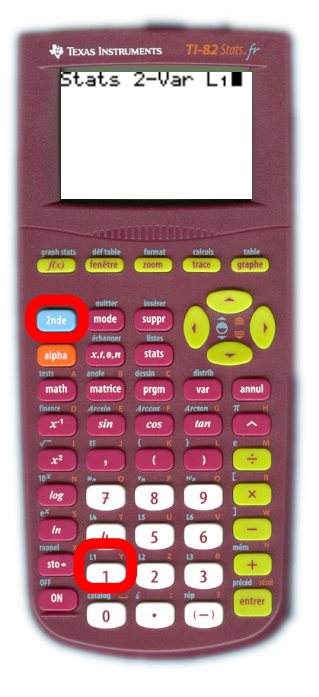

On donne la colonne des  $x_i$ , pour nous L<sub>1</sub>, en tapant sur les touches (ande) [L1]

D. MALIK

#### Statistiques

Statistiques à 1 variable Statistiques à 2 variables

Régression Linéaire

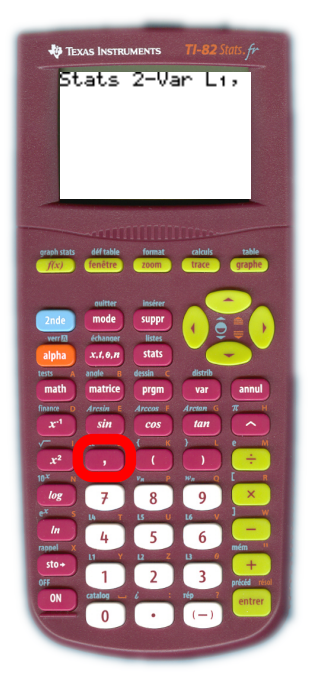

On donne la colonne des  $x_i$ , pour nous L<sub>1</sub>, en tapant sur les touches (2nde) [L1] puis virgule ,

D. MALIK

#### Statistiques

Statistiques à 1 variable Statistiques à 2 variables

Régression Linéaire

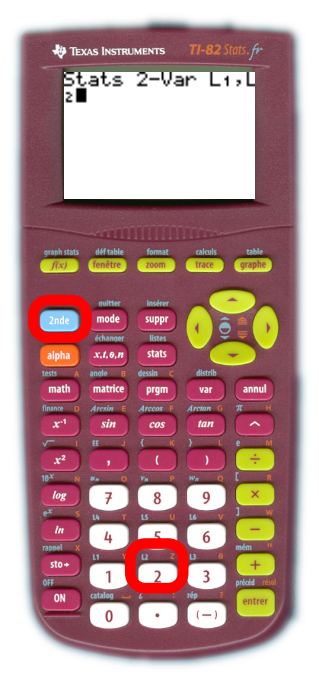

On donne la colonne des  $x_i$ , pour nous L<sub>1</sub>, en tapant sur les touches (2nde) [L1] puis virgule , puis la colonne des  $y_i$ , pour nous L<sub>2</sub>, en tapant sur les touches (2nde) [L2]

▲□▶ ▲□▶ ▲□▶ ▲□▶ ▲□ ● ● ●

D. MALIK

#### Statistiques

Statistiques à 1 variable Statistiques à 2 variables

Régression Linéaire

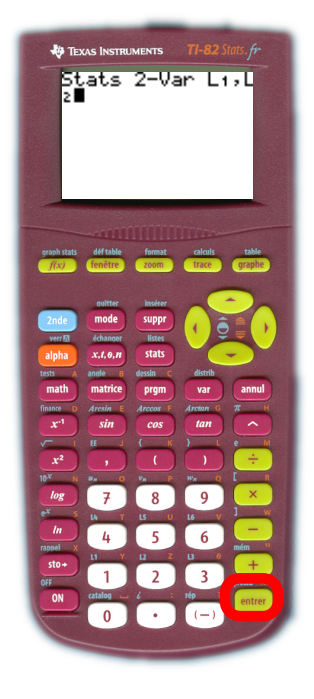

On donne la colonne des  $x_i$ , pour nous L<sub>1</sub>, en tapant sur les touches (2nde) [L1] puis virgule , puis la colonne des  $y_i$ , pour nous L<sub>2</sub>, en tapant sur les touches (2nde) [L2] Nous obtenons donc l'écran ci-contre, qu'il reste à valider avec (entrer).

▲□▶ ▲圖▶ ▲厘▶ ▲厘▶ 厘 の��

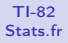

#### Statistiques

Statistiques à 1 variable Statistiques à 2 variables

Régression Linéaire

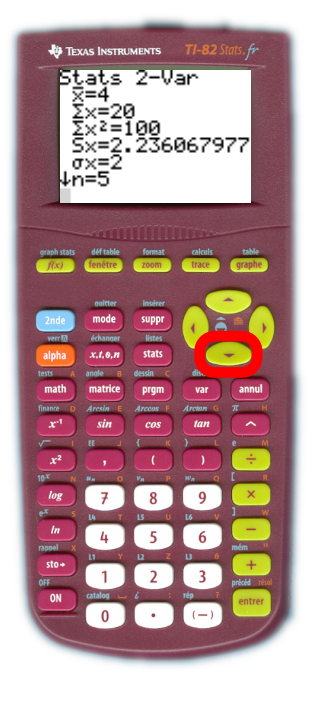

On peut donc lire les grandeurs qui nous intéressent, particulièrement les coordonnées du point moyen. On lit donc  $\bar{x} = 4$ et  $\bar{y} = 57, 3$ qu'on obtient avec la touche  $\bigtriangledown$ 

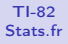

#### Statistiques

Statistiques à 1 variable Statistiques à 2 variables

Régression Linéaire

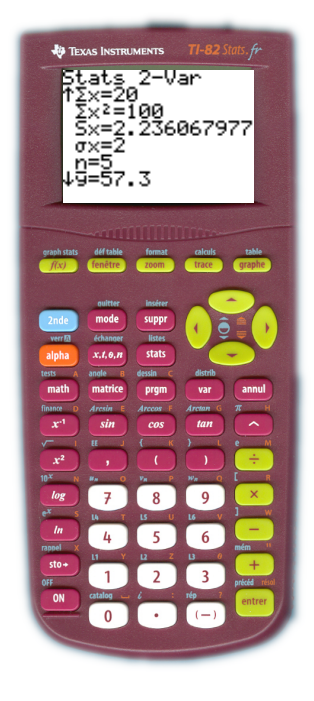

On peut donc lire les grandeurs qui nous intéressent, particulièrement les coordonnées du point moyen. On lit donc  $\bar{x} = 4$ et  $\bar{y} = 57, 3$ qu'on obtient avec la touche  $\bigtriangledown$ 

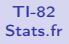

#### Statistiques

Statistiques à 1 variable Statistiques à 2 variables

Régression Linéaire

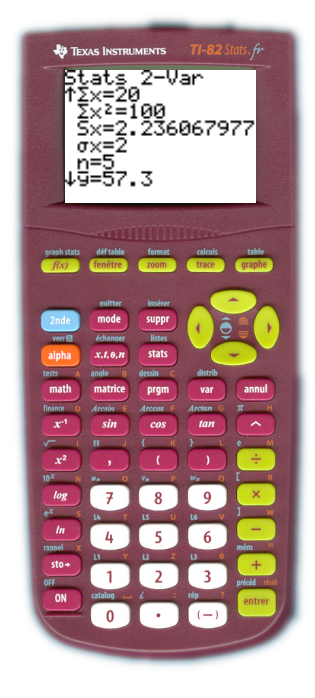

Pour chaque variable on peut aussi lire les mêmes grandeurs que pour les statistiques à une variable.

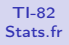

#### Statistiques

Statistiques à 1 variable Statistiques à 2 variables

Régression Linéaire

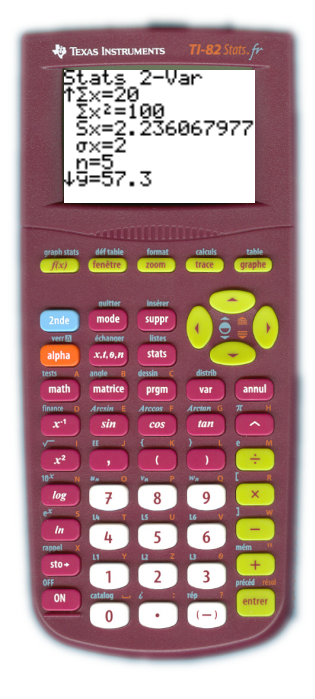

Mais avec cette même entrée de données, il est possible d'obtenir d'autres résultats

D. MALIK

#### Statistiques

Statistiques à 1 variable Statistiques à 2 variables

Régression Linéaire

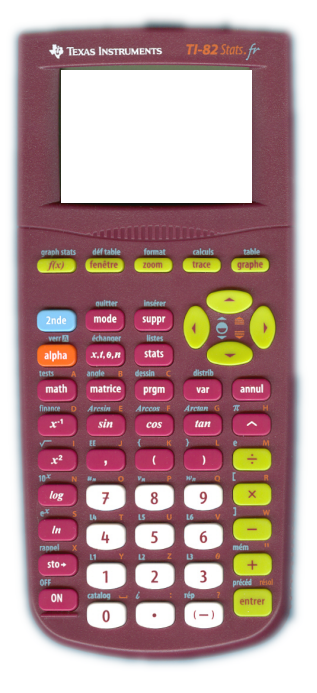

# DROITE DE REGRESSION

Objectif : Obtenir l'équation de la droite de régression linéaire des *y* en *x* par la méthode des moindres carrés.

▲□▶ ▲□▶ ▲□▶ ▲□▶ ▲□ ● ● ●

# D. MALIK

#### Statistiques

Statistiques à 1 variable Statistiques à 2 variables

Régression Linéaire

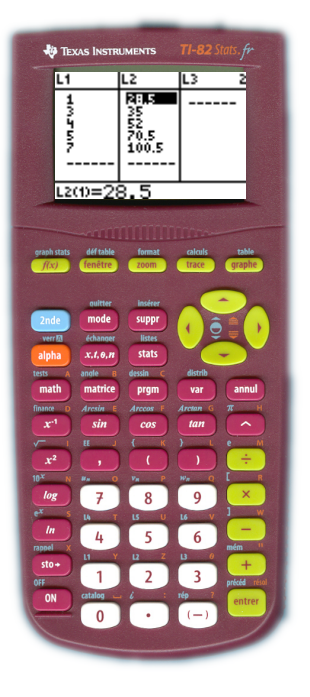

Les données statistiques sont déjà entrées comme précédemment, dans le module Statistiques à 2 variables

D. MALIK

#### Statistiques

Statistiques à 1 variable Statistiques à 2 variables

Régression Linéaire

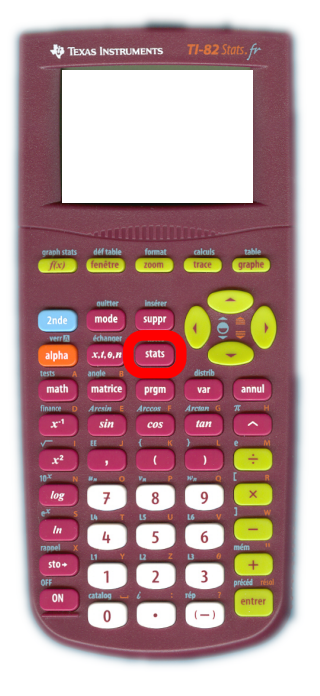

A partir de l'éditeur (celui où l'on fait tout ses calculs) Touche (stats)

・ロト ・ 日 ・ ・ 日 ・ ・ 日 ・ ・ つ へ ()

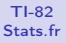

#### Statistiques

Statistiques à 1 variable Statistiques à 2 variables

Régression Linéaire

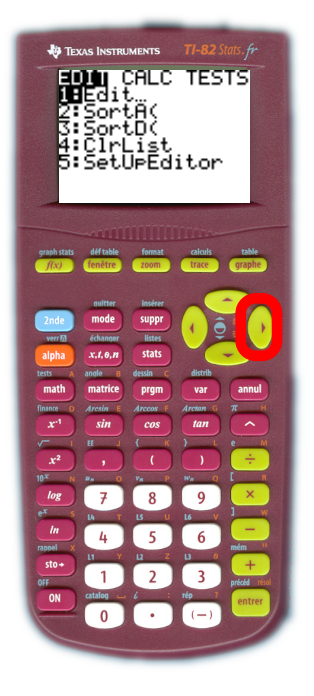

A partir de l'éditeur (celui où l'on fait tout ses calculs) Touche (stats) Puis ▶ pour aller sur l'onglet CALC

D. MALIK

#### Statistiques

Statistiques à 1 variable Statistiques à 2 variables

Régression Linéaire

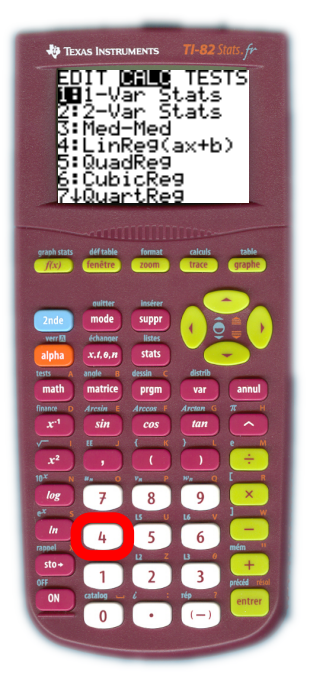

A partir de l'éditeur (celui où l'on fait tout ses calculs) Touche (stats) Puis ♪ pour aller sur l'onglet CALC Et [4] pour RégLin(ax+b)

▲□▶ ▲圖▶ ▲臣▶ ▲臣▶ ―臣 … 釣�?

D. MALIK

#### Statistiques

Statistiques à 1 variable Statistiques à 2 variables

Régression Linéaire

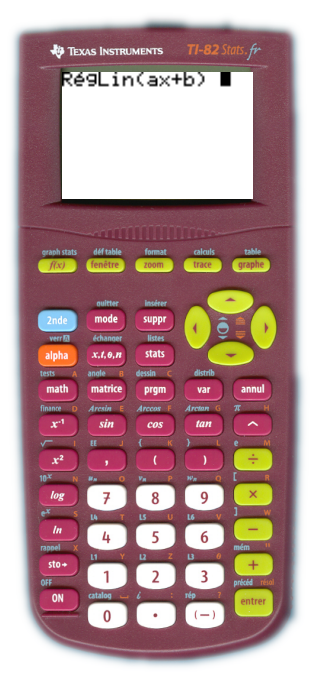

# L'éditeur affiche : RégLin(ax+b).

▲□▶ ▲□▶ ▲□▶ ▲□▶ ▲□ ● ● ●

D. MALIK

#### Statistiques

Statistiques à 1 variable Statistiques à 2 variables

Régression Linéaire

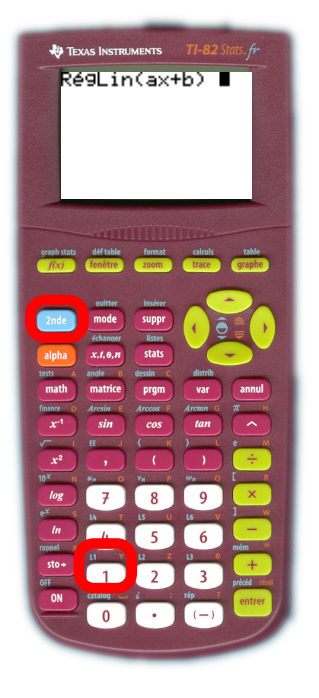

L'éditeur affiche : RégLin(ax+b). Il nous reste à donner les noms des colonnes des  $x_i$  : pour nous L<sub>1</sub> avec (2nde) [L1]

D. MALIK

#### Statistiques

Statistiques à 1 variable Statistiques à 2 variables

Régression Linéaire

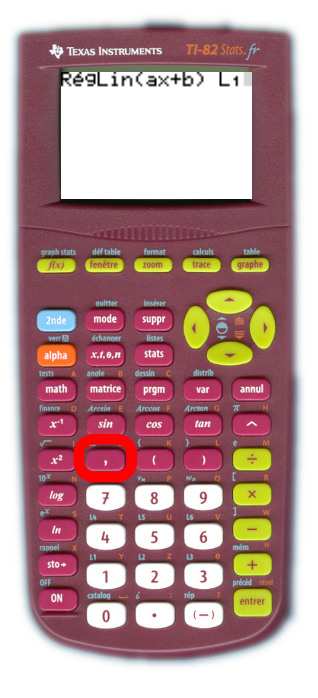

L'éditeur affiche : RégLin(ax+b). Il nous reste à donner les noms des colonnes des  $x_i$  : pour nous L<sub>1</sub> avec (2nde) [L1] virgule ,

D. MALIK

#### Statistiques

Statistiques à 1 variable Statistiques à 2 variables

Régression Linéaire

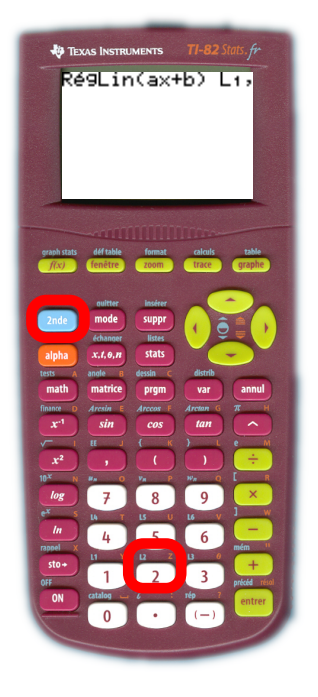

L'éditeur affiche : RégLin(ax+b). Il nous reste à donner les noms des colonnes des  $x_i$  : pour nous L<sub>1</sub> avec (2nde) [L1] virgule , le nom de la colonne des  $y_i$  : pour nous L<sub>2</sub> avec (2nde) [L2]

D. MALIK

#### Statistiques

Statistiques à 1 variable Statistiques à 2 variables

Régression Linéaire

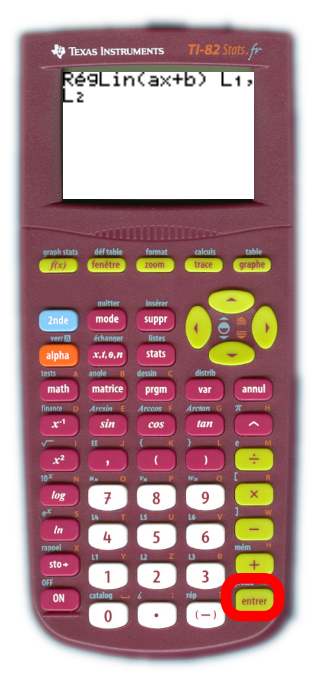

L'éditeur affiche : RégLin(ax+b). Il nous reste à donner les noms des colonnes des  $x_i$  : pour nous  $L_1$ avec (2nde) [L1] virgule , le nom de la colonne des  $y_i$  : pour nous  $L_2$  avec (2nde) [L2] Et enfin la touche (entrer)

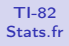

#### Statistiques

Statistiques à 1 variable Statistiques à 2 variables

Régression Linéaire

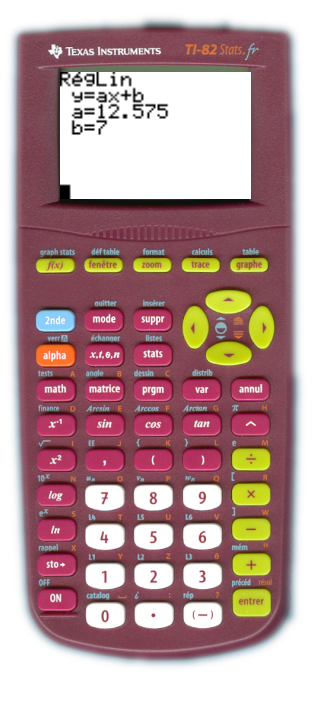

On lit donc que la droite de régression a pour équation y = 12,575x + 7